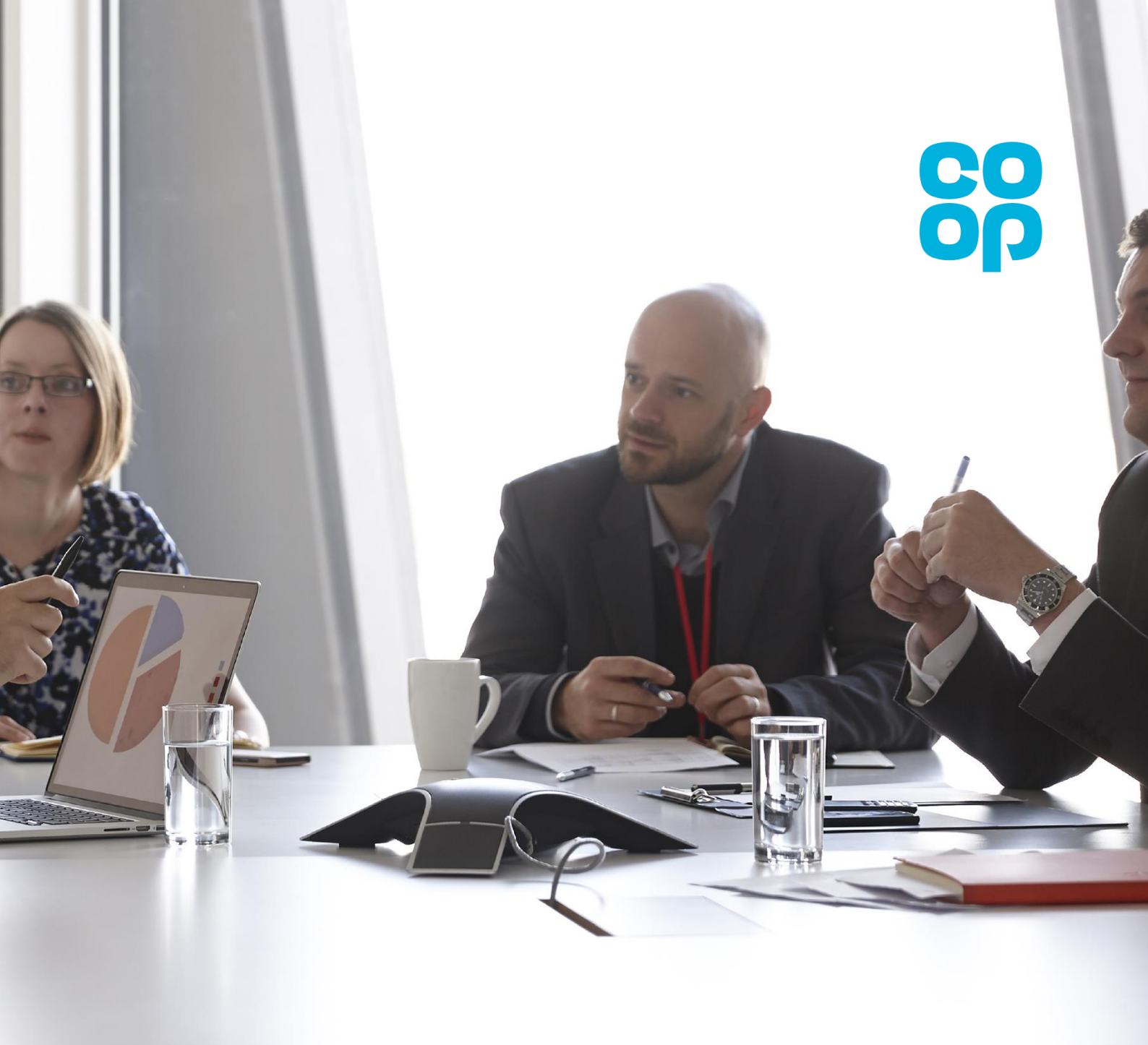

# Co-op Connect Training Cost Price Reports

Create and view Cost Price Reports

# Contents

| Co-op Connect Training – Cost Price (Cost Proposals and Cost Price Reports) | 3 |
|-----------------------------------------------------------------------------|---|
| 1.0. New Cost Price Report                                                  | 4 |
| Key points/ Top tips                                                        | 4 |
| High Level instructions – Generate a new cost price report                  | 4 |
| 1.1. Homepage                                                               | 4 |
| 1.2. New Cost Price Report                                                  | 5 |
| 2.0. View Cost Price Reports                                                | 7 |
| High Level instructions – View Cost price report                            | 7 |
| 2.1. Homepage                                                               | 7 |
| 2.2. My Cost Price reports                                                  | 8 |
| 2.3. View cost price report                                                 | 9 |

# Co-op Connect Training – Cost Price (Cost Proposals and Cost Price Reports)

Co-op Connect's functionality includes allowing suppliers to submit cost proposals for their articles, and to view the costs that are held within Co-op's system via cost price reports.

For more information on submitting a cost price proposal, please see training guide:

- Co-op Connect – Create and View Cost Price Proposals

For more information for submitting an initial cost price as part of new article creation or new case creation, please see either of the following guides:

- Co-op Connect Create Article
- Co-op Connect Amend Article

# 1.0. New Cost Price Report

### Key points/ Top tips

- View historic and future cost prices of articles (order units) by creating individual reports and retrieving the information directly from our SAP system
- The amount of time it takes to generate a report that a user can access on Co-op Connect from the point the report is requested will depend on the amount of units and the time period that has been selected e.g. Historic data on 50 lines over a year's period will take longer to generate than 3 lines over 3 weeks.

#### High Level instructions – Generate a new cost price report

To generate a new cost price report:

- 1. Click on the 'New Cost Price Report' header option
- 2. Select the articles from the table that need to be included
- 3. Select the period of time by completing the 'Report Details' fields
- 4. Press 'Request Report'
- 5. View in the 'My cost price reports' screen

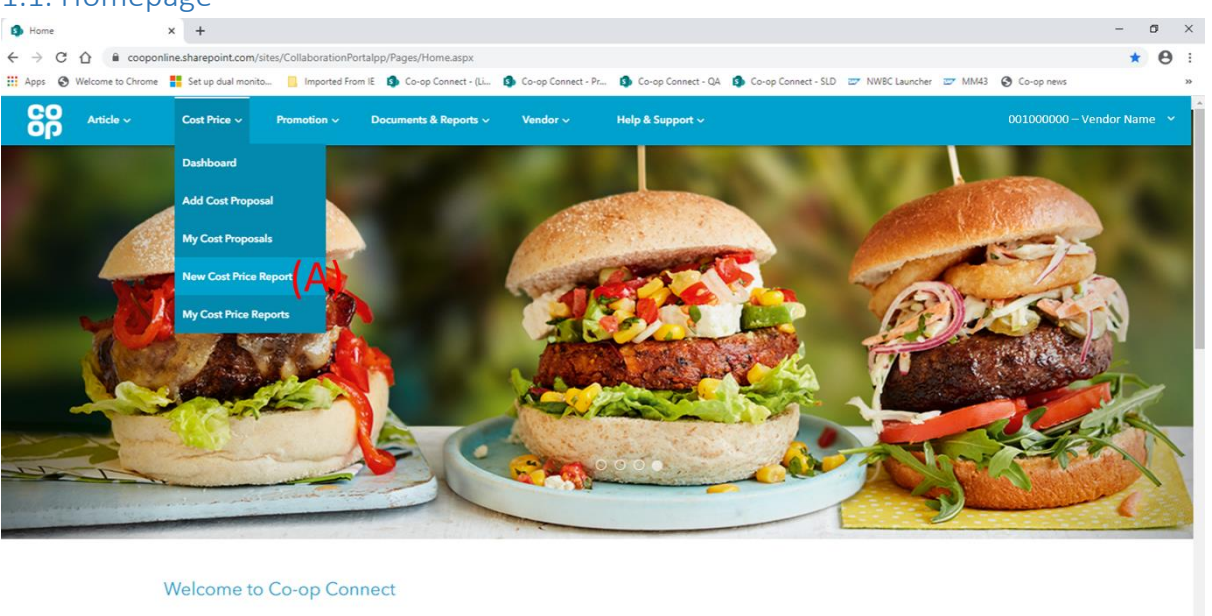

## 1.1. Homepage

(A) Click on the 'New Cost Price Report' option from the 'Cost Price' menu in the main header

# 1.2. New Cost Price Report

| NewCost  | PriceReport ×                    | +                                        |                                    |                                    |                   |                        |                    | - 0                     |
|----------|----------------------------------|------------------------------------------|------------------------------------|------------------------------------|-------------------|------------------------|--------------------|-------------------------|
| • > C    | 🖒 🔒 cooponline                   | .sharepoint.com/sites/CollaborationPoi   | talpp/Pages/NewCostPriceReport.asp | X                                  |                   |                        |                    | ् 🖈 😫                   |
| Apps 📀   | Welcome to Chrome                | Set up dual monito 📃 Imported From       | i IE 🤹 Co-op Connect - (Li 🔹 Co    | -op Connect - Pr 🔹 Co-op Connect - | QA 🚯 Co-op Connec | t - SLD 📨 NWBC Laur    | ncher 😅 MM43 🧕     | Co-op news              |
| 88       | Article ~ Cost Price             | e 🗸 🛛 Promotion 🗸 🔹 Documents & Re       | ports 🗸 🛛 Vendor 🗸 🛛 Help & Suj    | oport 🗸                            |                   |                        |                    | 001000000 – Vendor Name |
|          | New Cost Price Repo              | rt<br>por                                |                                    |                                    |                   |                        |                    |                         |
|          | Article No.                      | 5)                                       |                                    | Article Description                |                   |                        |                    |                         |
|          |                                  |                                          |                                    |                                    |                   |                        | Q                  |                         |
|          | (D)                              | (E)                                      | (F)                                | (G)                                | (H)               | Unit of Measure Filter | Active Order Units | (K)                     |
|          | Article No. 🛊                    | Article Description                      | Unit of Measure Barcode 🌲          | Unit Of Measure 🍦                  | Units             | Price Per 💠            | Select All         | J)                      |
| (Δ)      | 70000019                         | Co-op Mixed Leaf Salad 100G              | 1234567891011                      | Case                               | 6**               | Case                   |                    |                         |
| $(\neg)$ | 70000020                         | Co-op Babyleaf Salad 115G                | 1234567891233                      | Case                               | 5**               | Case                   |                    |                         |
|          | 70000038                         | Co-op Bistro Salad Bag 150G              | 1234567896960                      | Case                               | 6**               | Case                   |                    |                         |
|          | 70000059                         | Co-op Crunchy Salad Bowl 200G            | 1234567891011                      | Case                               | 4 **              | Case                   |                    |                         |
|          | 70000060                         | Co-op Butterhead Salad 85G               | 1234567891233                      | Case                               | 6**               | Case                   |                    |                         |
|          | 70000061                         | Co-op Shredded Iceberg 250G              | 1234567896960                      | Case                               | 6**               | Case                   |                    |                         |
|          | 70000062                         | Co-op Rocket Salad 90G                   | 1234567891011                      | Case                               | 6 **              | Case                   |                    |                         |
|          | 70000076                         | Co-op Alfresco Salad 250G                | 1234567891233                      | Case1                              | 4 **              | Case                   |                    |                         |
|          | 70000077                         | Co-op Caesar Salad 200G                  | 1234567896960                      | Case1                              | 4 **              | Case                   |                    |                         |
|          | 70000078                         | Cp Irresistible Italian Style Salad 105G | 1234567891233                      | Case1                              | 4 **              | Case                   |                    |                         |
|          | Showing 1 to 10 of 31 entries (1 | filtered from 75 total entries)          |                                    |                                    | Previ             | ous 1 2                | 3 4                | Next                    |
|          | From*                            |                                          | ⊷ (M)                              |                                    | Report Name*      | )                      |                    |                         |
| (O)      | Request Report                   |                                          |                                    |                                    |                   |                        |                    |                         |

- (A) Article table the article table will be populated with all of the units that are associated to the Vendor. When the screen is first opened, the results will be automatically filtered to show the primary order units for the articles only. For more information on this, please see point K
- (B) Search (Article Number) Search for a specific article by typing an article number in to the field and clicking the search button. This will limit the table to only display articles with the specified range of numbers in their article number
- (C) Search (Article Description) Search for specific article(s) by typing keywords in to the field and clicking the search button. This will limit the table to only display articles with the specified criteria.
- (D) Article No. (Article Number) This column displays the SAP article number for each article and unit.
- (E) Article Description The article description column will show the description that we hold in SAP for the article
- (F) Unit of Measure barcode the barcode associated with the unit displayed in the 'unit of Measure' column
- (G) Unit of Measure the unit of measure that would be included in the cost price report if selected
- (H) Units The quantity of base units within the unit of measure being selected e.g. case size of 6 eachs

(I) Price Per - The Price Per column shows the unit that the cost price will be in terms of. For the majority of articles (fixed order unit cost) this will be exactly the same as the order unit.

For catchweight articles i.e. articles that we pay for by weight, this column will show 'KG'. This indicates that the cost price entered for the unit will be treated as a price per KG

- (J) Select Select the units by clicking the checkboxes for each line, or select all of the lines by clicking the 'Select All' checkbox in the header of the table
- (K) Unit of Measure filter The New Cost Price Report screen will automatically display the primary order units for the articles. By changing this filter to 'All', all units will become available in the article table. This will include:
  - All Cases all cases created will be viewed by the Co-op as a potential Order unit, and therefore will be displayed in this table.
  - All Eachs all eachs will be shown whether they have been flagged as an orderable unit or not. If the Co-op does not place orders directly on the 'each' unit, do not select it for the cost proposal.
  - All KGs for loose produce or catchweight lines, all KG units of measure will be shown but should only be selected if Co-op does not order in cases.

#### Only the units that Co-op place orders on should be selected

- (L) Report Details (From) Select the date range the cost price report will capture for the articles selected by clicking the calendar icon and selecting the 'from' date (past or future)
- (M) Report details (To) Select the date range the cost price report will capture for the articles selected by clicking the calendar icon and selecting the 'to' date (past or future)
- (N) Report Name Type in a name for the report which will be displayed in the 'My Cost Reports' screen
- (O) Request Report Once all of the articles/ units have been selected and the date range and report name fields have been completed, click 'Request Report'. This will prompt a 'Success' pop up with the change request number for the report. Use this number and the report name to find the report in the 'My Cost Price Reports' screen. Pressing 'Ok' on the pop up will automatically direct you through to the 'My Cost Price Reports' screen.

#### For more information on how to view the requested report, please see section 4.0. View Cost Price Report

# 2.0. View Cost Price Reports

## High Level instructions – View Cost price report

To view a requested cost price report:

1. Click on the 'My Cost Price Reports' header option

#### Either

**2.a.** Click on the 'CR Number' of the cost price report that you require (for available cost price reports only)

**2.b**. Download the Cost Price Report by clicking the icon in the action column (for available cost price reports only)

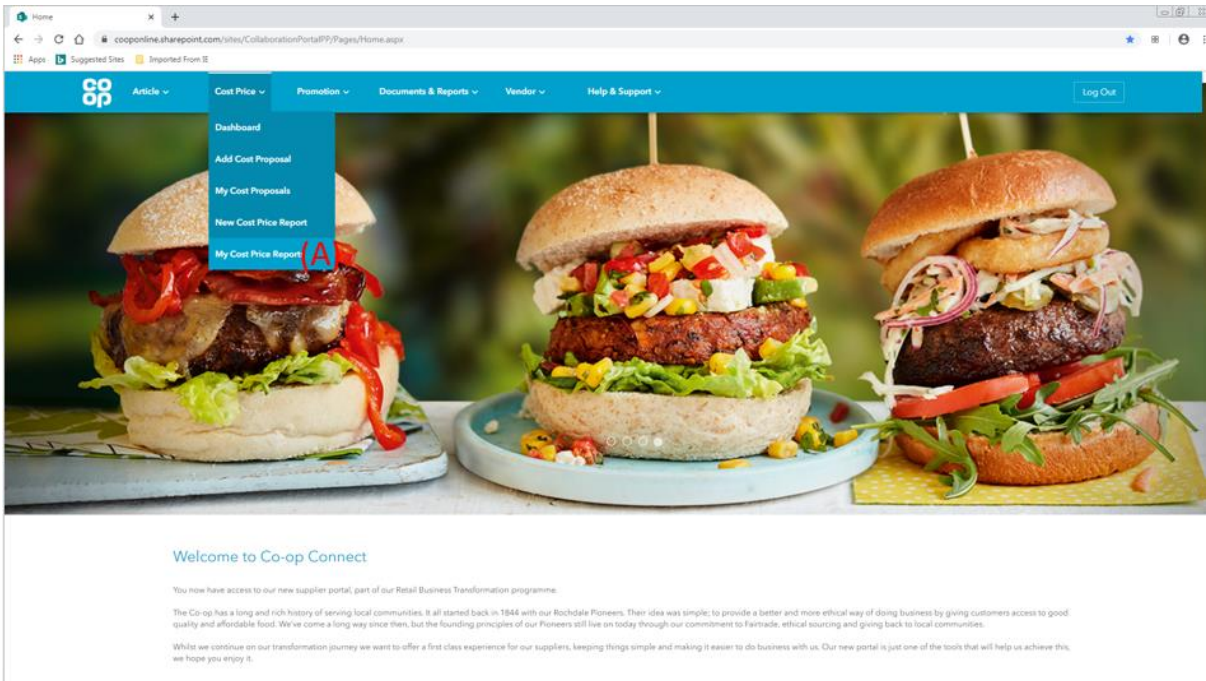

(A) Click on the 'My Cost Price Reports' option from the 'Cost Price' menu in the main header

# 2.1. Homepage

# 2.2. My Cost Price reports

| s myCostPri                     | riceReport X               | +                                          |                                |                      |           |         |               |
|---------------------------------|----------------------------|--------------------------------------------|--------------------------------|----------------------|-----------|---------|---------------|
| $\leftrightarrow \rightarrow c$ | 🖒 🔒 cooponline.            | sharepoint.com/sites/CollaborationPortalPP | /Pages/myCostPriceReport.aspx  |                      |           | Q 🕁     | 88 <b>O</b> : |
| 🗰 Apps 🕨                        | Suggested Sites 📃 Imp      | ported From IE                             |                                |                      |           |         |               |
|                                 | CO Article ~               | Cost Price V Promotion V                   | Documents & Reports ∨ Vendor ∨ | Help & Support 🗸     |           | Log Out | Î             |
|                                 | My Cost Price Rep          | ports                                      |                                |                      |           |         |               |
|                                 | Cost Price » My Cost Price | e Reports                                  | (D)                            | (E)                  | (F)       | (G)     |               |
| (A)                             | CR Number 🖨                | Report Name 🔶                              | Requested By 🖨                 | Request Date ≑       | Status 🔶  | Action  |               |
| (, ,                            | CPR0000037                 | Co-op Leaf salads - 29/04/20 to 05/06/20   | Zoe Jewell (RBT)               | 2020-05-06T12:15:17Z | Available | .↓      |               |
|                                 | Showing 1 to 1 of 1 entrie | s                                          |                                |                      |           |         |               |

- (A) Cost Report table this table will hold all of the requested cost price reports that have been generated as per the 'New Cost Price Reports' function
- (B) CR Number (Change request number) A CR number will be associated to every cost price report, and will be shown in this column. To view the proposal, click on the CR number
- (C) Report name The name of the report that was given by the user at the point of creation
- (D) Requested By The name of the user that requested the report
- (E) Request Date The date that the report was requested
- (F) Status This column shows the status of the report

| Status    | Description                                                                                                    |
|-----------|----------------------------------------------------------------------------------------------------|
| Pending   | The report has been requested by the Vendor and the information for the report is being pulled live from our system.                                   |
|           | The amount of time it takes to generate a report from being requested will depend on<br>the amount of units and the time period that has been selected |
|           | e.g. A report on 50 lines over 52 weeks will take longer to generate than 3 lines over 3 weeks                                                         |
| Available | The report is available to view by the vendor.                                                                                                    |

(G) Action – Reports in 'available' status will have the 'download' icon. The 'download' feature allows the vendor to download the cost price report into an excel format.

### 2.3. View cost price report

| viewCostPriceReport      | × +                          |                  |             |                       |                      |            |          |            |            |
|--------------------------|------------------------------|------------------|-------------|-----------------------|----------------------|------------|----------|------------|------------|
| → C 🏠 🔒 coopon           | line.sharepoint.com/sites/Co | llaborationPorta | IPP/Pages/v | viewCostPriceReport   | t.aspx?crid=CPR00000 | 37&mode=v  | iew      |            | ९ ☆ छ      |
| Apps 🕟 Suggested Sites 📙 | Imported From IE             |                  |             |                       |                      |            |          |            |            |
| CO Article               | ✓ Cost Price ✓               | Promotion ~      | Docur       | ments & Reports ~     | Vendor 🗸             | Help & Sup | port ~   |            | Log Out    |
| View Cost Pric           | e Report                     |                  |             |                       |                      |            |          |            |            |
| Cost Price > View C      | ost Price Report             |                  |             |                       |                      |            |          |            |            |
| Report Name              | .)                           |                  |             |                       |                      |            |          |            |            |
| Co-op Leaf salads        | - 29/04/20 to 05/06/20       |                  |             |                       |                      |            |          |            |            |
| (B)                      | (C)                          | (D)              | (E)         | (F)                   | (G)                  | (H)        | (1)      | (L)        | (K)        |
| Article No.              | Article Description          | Ordering<br>UoM  | Units       | Order Unit<br>Barcode | Туре                 | Value      | Currency | From Date  | To Date    |
| 0000000007000<br>0020    | Co-op Babyleaf Salad 115G    | Case             | 5           | 5000128652506         | List Price           | fff        | GBP      | 07/08/2019 | 31/12/9999 |
| 0000000007000<br>0020    | Co-op Babyleaf Salad 115G    | Case             | 5           | 5000128652506         | Invoice Match Price  | £££        | GBP      | 07/08/2019 | 31/12/9999 |
| Showing 11 to 12 of      | 12 entries                   |                  |             |                       |                      |            | Previous | 1 2        | Next       |
|                          |                              |                  |             |                       |                      |            |          |            |            |

- (A) Report name The name of the report that was given by the user at the point of creation
- (B) Article No. (Article Number) This column displays the SAP article number for each article and unit
- (C) Article description The article descriptions of the articles that are included in the cost price report
- (D) Ordering UoM (unit of measure) The order unit that the information was requested for
- (E) Units The quantity of base units within the unit of measure being selected e.g. case size of 6 eachs
- (F) Order Unit Barcode The barcode of the unit in the 'Ordering UoM' column
- (G) Type The type of value that we are displaying for the unit. This will be one of the following, depending on what is held in Co-op's system for the unit:
  - List Price
  - MRRP (manufacturers recommended retail price)
  - Vendor discounts 1,2 &3
  - Invoice Match Price
  - Promotional Invoice Cost Price/ Promo List Price
- (H) Value The value we hold for the price type displayed
- (I) Currency The currency in which the 'value' field is in terms of
- (J) Effective Date The first date the value will be effective from
- (K) End Date The last date the value will be effective on